### گروه نرم افزاری بلور

www.Boloorsoft.ir

### **نحوه آپدیت کردن نرم افزار تاکسی تلفنی و یا پیک موتوری بلور**

لطفا توجه کنید به دلیل یکی شدن برنامه پیک موتوری و تاکسی تلفنی فایل اجرایی نرم افزار از و BoloorSoftTaxiServe به BoloorSoft به BoloorSoft تغییر کرده است.

- 1- از نرم افزار تاکسی تلفنی خارج شوید. (نرم افزار بسته باشد)
- 2 فایل Boloorsoft.exe که دانلود کرده اید را به همراه سایر فایل هایی که کنار آن قراردارد را در مسیر
  نصب نرم افزار در فولدر TaxiService8.2 کپی (Over Write) کنید.
  - ( نرم افزار قبلا به صورت پیش فرض نرم افزار در مسیر زیر نصب شده است.)
  - C:\Program Files (x86)\BoloorSoft\TaxiService8.2

يا

C:\Program Files (x86)\BoloorSoft\Taxi\_Peyk8.2

- 3- اگر در مسیر بالا فایل BoloorsoftTaxiService.exe و یا BoloorSoftPeykMotori وجود دارد آن را یاک کنید.
  - 4- فايل FixDB82.exe را طبق تصوير زير اجرا كنيد.

| Organize 🔻 📑 Open | Burn New folder                    |                  |                   |        |
|-------------------|------------------------------------|------------------|-------------------|--------|
| ☆ Favorites       | Name                               | Date modified    | Туре              | Size   |
| Downloads         | 퉬 р                                | ۲۰۱۵/۰۶/۱۱ +۹:۲۱ | File folder       |        |
| 📃 Recent Places   | 📄 AfterCallSms.sql                 | ۲۰۱۵/۲۴/۰۱ ۰۶:۳۱ | Microsoft SQL Ser | 1 KB   |
| 🧮 Desktop         | 📄 alterAllservice.sql              | ۲۰۱۲/۱۹/۱۱ ۵:۴۴  | Microsoft SQL Ser | 1 KB   |
|                   | 📄 alterCustomerExplain.sql         | ۲۰۱۰/۰۳/۱۲ ۰۸:۳۹ | Microsoft SQL Ser | 1 KB   |
| 🥽 Libraries       | 📄 alterCustomerKorooki.sql         | ۲۰۱۰/۲۵/۱۱ ۰۶:۱۱ | Microsoft SQL Ser | 1 KB   |
| Documents         | 📄 alterCustomerpay_type.sql        | ۲۰۱۱/۱۹/۰۱ ۰۸:۰۱ | Microsoft SQL Ser | 1 KB   |
| 👌 Music           | 📄 alterDriver.sql                  | ۲۰۱۲/۰۴/۱۱ ۰۹:۵۹ | Microsoft SQL Ser | 1 KB   |
| Pictures          | 📄 alterDriver_ser_gheirenaghdi.sql | Y+))/)9/+) +V:+∆ | Microsoft SQL Ser | 1 KB   |
| 🛃 Videos          | 📄 AlterDriverEdateMoj.sql          | ۲۰۱۲/۰۴/۱۱ ۱۰:۰۰ | Microsoft SQL Ser | 1 KB   |
| E                 | 📄 alterView.sql                    | ۲۰۱۵/۱۴/۰۸ ۹۹:۱۴ | Microsoft SQL Ser | 4 KB   |
| 🖳 Computer        | 📄 CustomerPhone.sql                | ۲۰۱۰/۲۵/۱۱ ۰۵:۲۶ | Microsoft SQL Ser | 1 KB   |
| 🏭 Local Disk (C:) | 📄 CustomerServiceSMS.sql           | ۲۰۱۵/۲۴/۰۱ ۰۶:۳۰ | Microsoft SQL Ser | 1 KB   |
| 👝 Local Disk (D:) | 📄 customersJayezeh.sql             | ۲۰۱۱/۲۳/۰۲ ۰۹:۵۷ | Microsoft SQL Ser | 2 KB   |
| 🛛 Multimedia (E:) | 💼 dbCalls.sql                      | ۲۰۱۴/۱۴/۰۵ -۷:۳۳ | Microsoft SQL Ser | 3 KB   |
| 👝 Local Disk (F:) | 📄 DriverServiceSMS.sql             | ۲۰۱۵/۲۴/۰۱ ۰۶:۳۱ | Microsoft SQL Ser | 1 KB   |
| 👝 Software (G:)   | 🖭 FixDB811.xml 🍃                   | ۲۰۱۵/۰۶/۱۱ ۰۲:۱۵ | XML Document      | 1 KB   |
| 👝 Local Disk (H:) | 🗖 FixDB82.exe 🖌                    | ۲۰۱۵/۰۶/۱۱ ۲۰:۱۵ | Application       | 100 KB |
|                   | FixDB82.pdb                        | ۲۰۱۵/۰۶/۱۱ ۰۲:۱۵ | PDB File          | 98 KB  |
| 📬 Network         | FixDB82.vshost.exe                 | ۲۰۰۵/۲۳/۰۹ ۰۷:۵۶ | Application       | 6 KB   |
| 👰 ACER-PC         | 📄 foreing.sql                      | ۲۰۱۱/۱۹/۰۱ ۰۸:۵۵ | Microsoft SQL Ser | 1 KB   |
| 🖳 BABAEI-PC       | 📄 holidays.sql                     | ۲۰۱۵/۲۴/۰۱ ۰۵:۴۵ | Microsoft SQL Ser | 1 KB   |
| 👰 BERENJI-PC      | 눩 holidays94.sql                   | ۲۰۱۵/۲۳/۰۱ ۱۲:۲۰ | Microsoft SQL Ser | 3 KB   |
| N DESKTOP-SS7BECE | 📄 insertToSmsCategoryFormat.sql    | ۲۰۱۵/۲۴/۰۱ ۰۶:۳۱ | Microsoft SQL Ser | 1 KB   |
| 🖳 GHAEMI-PC       | 📄 jayezeSetings.sql                | ۲۰۱۱/۲۳/۰۲ ۰۹:۵۷ | Microsoft SQL Ser | 1 KB   |

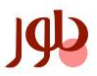

# گروه نرم افزاری بلور

JQD

#### www.Boloorsoft.ir

5- پس از اجرای فایل FixDB82.exe برنامه طبق شکل زیر اجرا می شود. ابتدا مرحله اول (تست ارتباط با دیتابیس) را کلیک کنید نرم افزار پیغام ارتباط با دیتابیس برقرار است" میدهد. سپس مرحله دوم(انجام تغییرات) را جهت اجرای تغییرات کلیک کنید تا پیغام "تغییرات با موفقیت انجام شد " را ببینید.

| 🖳 patch8.2                                                                                                    |                                                                                                    |                       |                   |  |  |  |  |  |
|----------------------------------------------------------------------------------------------------|----------------------------------------------------------------------------------------------------|-----------------------|-------------------|--|--|--|--|--|
| ارتقاء دیتابیس نرم افزار تاکسـی تلفنی بلور<br>ویرایش ۸۲<br>آخرین تغییر : ۱۰/۱۰/۱                                                                           |                                                                                                    |                       |                   |  |  |  |  |  |
| لطفا پس از انجام تغییرات ;در فرم ویرایش کاربرها سطوح<br>دسترسی کاربرها را تنظیم کنید                                                                       |                                                                                                    |                       |                   |  |  |  |  |  |
|                                                                                                    | نام سرور∶<br>SqlAuthentication 🔽<br>نام کاربر∶                                                                  | تست ارتباط با دیتابیس | مرحله<br><b>1</b> |  |  |  |  |  |
| •••<br>جام شد                                                                                                    | کلمه عبور :<br>تغییرات یا موفقیت انع                                                                            | انجام تغييرات         | <b>2</b>          |  |  |  |  |  |
| There is already an object named 'Calls' in the database.                                                                                                  |                                                                                                    |                       |                   |  |  |  |  |  |
| Add Line To Call<br>Column names in each table must be unique. Column name 'Description' in table 'Service_Reservation' is specified<br>more than once.    |                                                                                                    |                       |                   |  |  |  |  |  |
| Column names in each table must be unique. Column name 'Explain' in table 'all_service' is specified more than once.                                       |                                                                                                    |                       |                   |  |  |  |  |  |
| Column names in each table must be unique. Column name 'state' in table 'All_service' is specified more than onceAlter table All_service add state integer |                                                                                                    |                       |                   |  |  |  |  |  |
| Column names in each tab                                                                                                    | Column names in each table must be unique. Column name 'rowOnDav' in table 'All_service' is specified more than |                       |                   |  |  |  |  |  |

- **6** برنامه شما آپدیت شده و آمده اجرا شدن است. این برنامه را ببندید.
- 7- شورتکات نرم افزار را از روی دسکتاپ پاک کنید و شورتکات جدید بسازید.

### پايان

## گروه نرمBoloorSoftPeykMotori افزارهای بلور www.Boloorsoft.ir